# 如何在Apple iPhone或iPad上收集Jabber崩溃转 储

### 目录

<u>简介</u> <u>先决条件</u> <u>要求</u> <u>使用的组件</u> 如何收集Apple iPhone/iPad上的Jabber崩溃转储

## 简介

本文档介绍如何检查iPhone或iPad是否存在Jabber崩溃堆栈。

作者:Md Hasan,Cisco TAC工程师。苏米特·帕特尔、贾斯梅特·桑杜编辑

### 先决条件

### 要求

Cisco 建议您了解以下主题:

• iPhone/iPad版Jabber

### 使用的组件

本文档不限于特定的软件和硬件版本。

本文档中的信息都是基于特定实验室环境中的设备编写的。本文档中使用的所有设备最初均采用原 始(默认)配置。如果您的网络处于活动状态,请确保您了解所有命令的潜在影响。

### 如何收集Apple iPhone/iPad上的Jabber崩溃转储

步骤1.在iPhone/iPad上,导航至设置 > 隐私 > 诊断和使用 > 诊断和使用数据

步骤2. Jabber崩溃以以下格式显示:

ExcResource\_Jabber\_2017-xx-xxxxxx

Jabber\_2017-xx-xx-xxxxxx\_

步骤3.验证当前崩溃堆栈是否与Jabber崩溃时间范围匹配。

**注意:**由于内存压力或电池电量不足,操作系统可以终止Jabber。如果发生此情况,则不会生成Jabber崩溃,并且iOS仅生成JetsamEvent-2017-xx-xxxx文件

警告:崩溃日志的存储受iOS系统限制。如果诊断和使用数据中的日志太多,则不会生成新日 志。首先使用这些步骤清除日志,然后再次重现问题

步骤1.将电缆插入iPhone/iPad并连接到笔记本电脑/台式机

步骤2.在台式机/笔记本电脑上打开iTunes并选择"同步"

步骤3.在iPhone/iPad被插入并与iTunes同步后,可以根据所使用的平台在位置找到崩溃日志

#### 操作系统 位置

- Mac OS X: ~/库/日志/CrashReporter/MobileDevice/<DEVICE\_NAME>
- Windows XP C:\Documents and Settings\<USERNAME>\Application Data\Apple
- Computer\Logs\CrashReporter\MobileDevice\<DEVICE\_NAME>
- Windows C:\Users\<USERNAME>\AppData\Roaming\Apple
- Vista或7 Computer\Logs\CrashReporter\MobileDevice\<DEVICE\_NAME>

**注意:**<USERNAME>是用户的计算机登录名。<DEVICE\_NAME>是iOS设备的名称,例如 John的iPhone